#### **OBAVEZNO PODESITITE:**

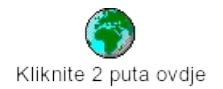

ili odaberite opciju:

Grupa Main ð Control Panel ð International

te tamo postavite Keyboard Layout na US
i pritisnite tipku OK

## **TIPKAWIN**

#### Upravljaèki program za tipkovnicu pod Windows 3.1x, '95, NT suèeljima

AUTOR: Tomislav Bronzin, 1994.-1996. (c) Sva prava su zadržana!

tel. +385 (0)1 566-460

### Sadržaj

Što su to TIPKAWIN i TipkaWin Editor?

Savjeti

Program TIPKAWIN

Izbornici TipkaWin Editor programa

Promjena izgleda TIPKAWIN

Dodavanje/izmjena/brisanje konfiguracija

Postavljane poèetne (default) konfiguracije

Predodreðivanje (redefinicija) tipkovnice

Tablica sa akcentima

Kako doæi u doticaj s autorom?

Zahvala

#### Što su to TIPKAWIN i TipkaWin Editor?

TIPKAWIN je program za rješavanje problema rasporeda tipaka na tipkovnici po zahtjevima korisnika, a posebno je pogodan za predodređenje

tipkovnice za hrvatska slova.

TipkaWin Editor je grafièko-intuitivni editor za program TIPKAWIN. Omoguæava istodobno predodreðivanje 6\*2 oblièja tipkovnica, koje mogu biti

u èetri trenutno aktuelna standarda CROSCII (437), LATIN2 (852) i WIN CE/EE

(1250) (standard Windowsa za istoènu i srednju Evropu), te ISO 8859-2 (Latin 2) ili standardu po vlastitom izboru. Izraz "6\*2" znaèi da je moguæe

definirati normalnih šest tipkovnica i još šest alternativnih. To su u stvari tipkovnice koje dobivamo unutar odreðenog oblièja kada držimo tipku

desni ALT (ALTGR) + tipka ili SHIFT + desni ALT (ALTGR) + tipka.

#### Savjeti

Autorova preporuka je da odmah po instalaciji pokrenete program TipkaWin Editor, kojim æete prilagoditi tipkovnicu Vašem željenom rasporedu, te izgled samog programa, a tek nakon toga da pokrenete program

TIPKAWIN.

NE MIJENJAJTE sami datoteku TIPKAWIN.INI, jer za to sada postoji program TipkaWin Editor!

#### **Program TIPKAWIN**

Program TIPKAWIN je jednostavan za korištenje, jer se sve poèetne prilagodbe vrše pomoæu programa TipkaWin Editor. Nakon tih prilagodbi

program TIPKAWIN se može samostalno koristiti bez TipkaWin Editor-a.

Oblièja se mijenjaju kružno (ciklièki, od prve do poslijednje, pa opet od prve...), bez potrebe da se napušta program u kojem se trenutno radi,

tako da se istovremeno redom pritisnu tipke CTRL i ALT, te da se držeæi njih pritisne RAZMAKNICA (SPACEBAR), tj. kombinacijom tipki:

#### CTRL + ALT + RAZMAKNICA, izvodi se ciklièka izmjena oblièja 0-6 uzlazno

Ako se uz predhodno pritisnutu kombinaciju tipaka pritisne još i tipka SHIFT onda se kružna izmjena obličja obræe u suprotnom smjeru! Tako da se

kombinacijom tipki:

# SHIFT + CTRL + ALT + RAZMAKNICA, izvodi ciklièka izmjena silazno

Kombinacija tipki:

#### CTRL + ALT + P , postavlja poèetno (default) oblièje.

Program TIPKAWIN se može iskljuèiti tako da se odabere sistemski izbornik programa TIPKAWIN, te u njemu odabere ponuda **Izlazak iz programa**.

Postoje i opcije **Program uvijek vidljiv** i **Nepromjeniva pozicija** i veličina prozora, što znači da se odabirom ove ponude sprečava pomicanje i

mijenjanje velièine prozora. Kod svakog izlaska iz programa TIPKAWIN, spremaju se stanja tih opcija.

Isto tako spremaju se koordinate trenutnog položaja i širina prozora, te se tako može samo jednim podešavanjem prilagoditi program vlastitim prohtjevima!

#### Izbornici TipkaWin Editor programa

Kada se pokrene TIPKAWIN editor pod nazivom TipkaWin Editor na sredini

ekrana dobivamo tri obavjesti u info-prozoru:

a) kako æe se vidjeti na zaslonu program TIPKAWIN kada se instalira,

b) koliko je obliėja trenutno postavljeno tj. predodreðeno od strane korisnika,

c) koje je obličje postavljeno kao početno (default), tj. koje æe postati djelatno prilikom pokretanja programa.

U gornjem lijevom dijelu zaslona vidi se i izbornik TIPKAWIN koji ima slijedeæe ponude:

Promjena izgleda TIPKAWIN Dodavanje/izmjena/brisanje konfiguracija Postavi poèetnu konfiguraciju Predodreðivanje (redefinicija) tipkovnice O programu Izlaz iz programa

#### Promjena izgleda TIPKAWIN

Ova ponuda govori o tome kako æe se prikazati na zaslonu program TIPKAWIN kada se instalira, tj. da li æe

- biti uvijek vidljiv (Program uvijek vidljiv),

- zauzeti cijeli ekran (Zauzmi èitav ekran),

- prikazati samo ikonu s nazivom trenutno djelatnog obličja (**Samo** ikona)

- prikazati prozor samo sa naslovom i nazivom trenutno djelatnog obličja

#### (Samo prozor s naslovom)

- iskljuèiti 3D prikaz (Koristi 3D izgled)

Promjenu svake od ovih ponuda TipkaWin Editor zapisuje u TIPKAWIN.INI

datoteku, tako da se primjenjuje na program TIPKAWIN prilikom njegovog

SLIJEDEÆEG pokretanja!

Izgled TIPKAWIN moguæe je mijenjati svaki put kad pokrenete program

TipkaWin Editor.

Promjena izgleda izvodi se na slijedeæi naèin:

- 1. na poèetnom ekranu programa TipkaWin Editor otvorite izbornik TIPKAWIN i otvori se padajuæi izbornik sa više ponuda.
- 2. odaberete ponudu: Promjena izgleda TIPKAWIN.

Izborom ove ponude dobivamo dodatne èetiri:

Program uvijek vidljiv Zauzmi cijeli ekran Samo ikona Samo prozor sa naslovom Koristi 3D izgled

koje su opisane u predhodnom odlomku.

Kod izbora bilo koje od navedenih ponuda, prilikom izlaska iz programa

TIPKAWIN pamte se koordinate (položaj) i širina prozora koje se koriste prilikom slijedeæeg pokretanja programa.

#### Dodavanje/izmjena/brisanje konfiguracija

Ova ponuda služi za (kako i sam naslov kaže) dodavanje (novih) oblieja

(definicija) tipkovnica, izmjenu naziva obličja (konfiguracija) i brisanje obličja tipkovnica. Ponudu izabiremo iz izbornika **TIPKAWIN**. Izborom ove

ponude otvara se prozor koji sadržava slijedeæu razinu od tri ponude:

a) pritiskom na tipku DEL brisanje predhodno izabranog obličja (prije pritiska na tu tipku treba izabrati - označiti obličje!)

b) pritiskom na tipku INS dodavanje novog obličja (napomena: program

podržava najviše 6 normalnih oblièja!)

c) ponuda za promjenu naziva obličja koristi se tako da se izabere (označi) obličje kojem želimo promijeniti naziv i pritiskom na tipku ENTER (ili RETURN) odn. dva puta na lijevu tipku miša otvorimo prozor u kojem upisujemo novi naziv; da bi program prihvatio novi naziv odabiremo ponudu **Prihvati**; ako odustajemo

od

promjene naziva odabiremo ponudu Odustani.

Napomena:

Odabir se vrši na dva naèina: pomoæu strelica za pomicanje pokazivaèa

(kursora) na tipkovnici (tipke gore/dolje) i tipke ENTER za odabir, ili pomoæu miša, što je standardni naèin rada u Windows okruženju.

U ovom prozoru nalazi se i ponuda za redefiniciju tipkovnice, koja je ista kao i opcija **Predodreðivanje (redefinicija)** tipkovnice iz izbornika **TIPKAWIN**.

Pogledati:

Predodreðivanje (redefinicija) tipkovnice Postavlanje poèetnog (default) oblièja tipkovnice

#### Postavljane poèetnog (default) oblièja

Da bi se došlo do ove ponude treba otvoriti izbornik **TIPKAWIN** i izabrati ponudu: **Postavi početnu konfiguraciju**.

Nakon odabira, otvara se prozor koji nam daje popis veæ odreðenih oblièja. Tada pomoæu miša ili strelica doðemo do naziva željenog oblièja

(oblièje na kojem je trenutno kursor je istaknuto) i izaberemo je dvostrukim pritiskom (double-click) na lijevu tipku miša ili pritiskom na ENTER. Tim postupkom izabrali smo oblièje koje æemo moæi koristiti kada

ponovo pokrenemo program TIPKAWIN

#### NAPOMENA:

Prilikom izlaska iz programa TipkaWin Editor pohranjuju se postavljena

oblièja i podaci o izgledu, te se prilikom slijedeæeg pokretanja programa

TIPKAWIN ti podaci koriste. Ako je program TIPKAWIN veæ pokrenut, onda se

pojavljuje prozor sa porukom o tome želite li da veæ pokrenut program preuzme postavljene parametre!

#### Predodreðivanje (redefinicija) tipkovnice

Odabirom ove opcije iz izbornika TIPKAWIN otvara se prozor koji nam pruža moguænost izbora oblièja koje želimo promjeniti (redefinirati).

Pomoæu miša ili strelica dolazimo do željenog oblièja i sa dva brza uzastopna pritiska na lijevu tipku miša ili na tipku ENTER odabiremo je. Time ujedno otvaramo veæi prozor kojem dominira prikaz tipkovnice. U njemu

se još nalaze na lijevoj strani naša slova, a ispod tipkovnice lijevo i desno dodatne ponude.

Lijevo ispod nacrtane tipkovnice nalaze se ponude koje nam omoguæuju

da vidimo što æe biti ispisano na zaslonu ako pritisnemo jednu od "sivih"

tipaka (SHIFT, CAPS LOCK, CTRL, ALT i ALTGR) i bilo koju od "normalnih bijelih" tipaka (brojke, slova i znakovi). Dolje desno ispod tipkovnice nalaze se opcija odabira standarda gdje možemo odabrati standard koji želimo, te æe tada pritisak na tipke (gumbe,

button-e) sa našim slovima koja se nalaze sa strane dati kodove naših slova

u tom standardu, kako bi se korisniku olakšalo rad.

NAPOMENA: Izgled tipkovnice se mijenja prema standardu.

Na desnoj strani uz rub prozora nalaze se naša slova. Odredba naših slova na tipkovnici je vrlo jednostavna. Primjer: želimo da se "š" nalazi na mjestu sadašnjeg "s". Prvo mišem dovedemo strelicu (kursor, pokazivaè)

na slovo "s' i kliknemo. Tada kursor dovedemo na tipku (gumb, button) slova

"š" i kliknemo. Odmah æemo uoèiti da je sada "š" na mjestu prijašnjeg "s".

Takoðer se u ovom prozoru nalazi izbornik sa tri ponude:

#### Konfiguracije Izbor fonta Brojèana tipkovnica Izgled tipkovnice

Ako izaberete **Izbor konfiguracije** tada vas program pita da li stvarno želite prihvatiti promjene koje ste napravili u obličju koje se napušta. Ako želite, tada se promjene snimaju u datoteku TIPKAWIN.INI i vraæate se na izbornik za odabir obličja, unutar opcije Predodrečivanje (redefinicija) tipkovnice.

Ako izaberete **Izbor fonta** (izbor oblika slova) otvara se prozor koji prikazuje koji je font trenutno aktivan, stil tog fonta i primjer ispisa tog fonta. Font i stil ispisa se mogu po želji mjenjati.

Ta opcija omoguæava da se vidi koji font (oblik slova) može prikazati naša slova i u kojem standardu i to tako da se pogleda u okvir sa **Primjerom ispisa fonta**:

#### (slika raspoloživa u tiskanim uputama)

Moram napomenuti da postoje problemi sa nekim fontovima kod

prikaza na modelu tipkovnice, ako se za stil fonta uzme **Bold Italic**.

Izborom ponude **Brojèana tipkovnica** otvara se mali prozor sa brojèanom (numerièkom) tipkovnicom i moguænošæu njenog predodreðivanja.

(slika raspoloživa u tiskanim uputama)

Odabirom ponude **Izgled tipkovnice** otvara se izbornik sa 4 tipa tipkovnice:

US AT 101 tipka US AT 102 tipka Tipkovnica sa 101 tipkom Tipkovnica sa 102 tipke

#### Tablica sa akcentima

Moguæe je pojedinim tipkama pridijeliti i akcente, tako da se u kombinaciji sa odreðenim slovom dobiju, recimo, francusko c: ç itd.

Slijedi tablica sa akcentnim znakovima:

(slika raspoloživa u tiskanim uputama)

#### Kako doæi u doticaj s autorom?

AUTOR:

TOMISLAV BRONZIN Poljana V. Njegovana 2 10000 Zagreb tel. +385 (0)1 566-460

INTERNET:

| E-mail:  | Tom  | islav.Bronzin@g-box.fido.hr  |
|----------|------|------------------------------|
|          | Tom  | islav.Bronzin@public.srce.hr |
| FIDONET: |      | - •                          |
| G-       | BOX: | 2:381/102.16                 |
| BYTE:    |      | 2:381/117                    |
| CROLINK: |      |                              |
| BYTE:    |      | 77:500/101.9                 |

#### Zahvala

Posebno zahvaljujem Dubravku Gabeli na izradi instalacijskog programa, Miljenku Èaldareviæu za svestranu podršku prilikom izrade programa, te bratu Ivanu, prijatelju Damiru Hambergeru na pisanju i formiranju uputa i pomoæi za program TIPKAWIN, te Robertu Stepiæu za

dizajn naljepnice za disketu i tiskari "MORE" (Darku Klepiæu). Isto tako zahvaljujem njima i svima ostalima koji su isprobali program prije njegovog

puštanja u širu javnost.

#### **Program TIPKA**

Uz program TIPKAWIN postoji i program: TIPKA koji radi na slièan naèin,

samo pod DOS operativnim sustavom!